# HQ RIO IRs Orders GUIDE

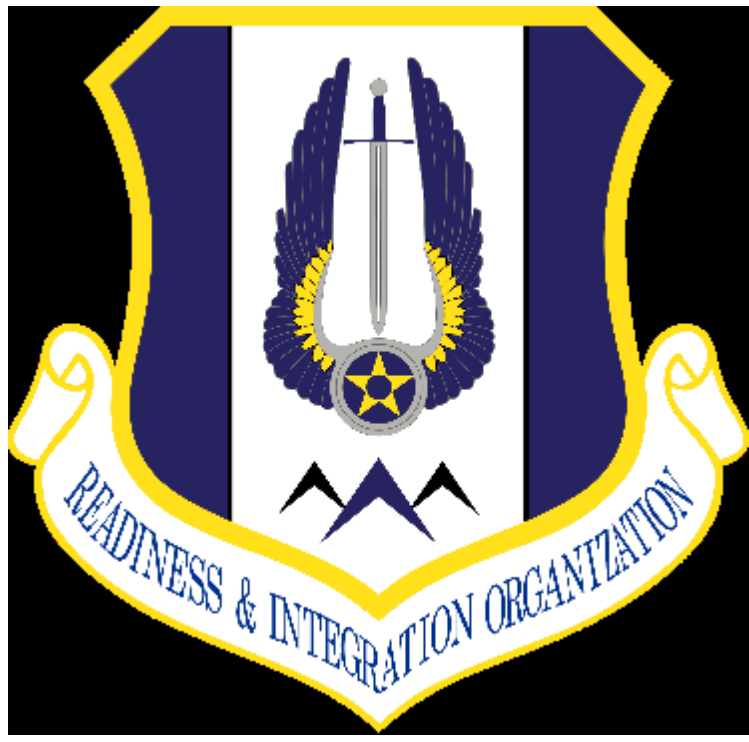

July 2018

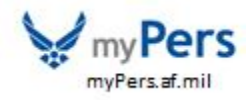

# **TABLE OF CONTENTS**

| INTRODUCTION                        | 3     |
|-------------------------------------|-------|
| ORDERS WRITERS CELL (OWC)           | 1     |
| REQUIRMENTS/INITIAL SET UP          | 5     |
| ORDERS REQUEST/APPLICATION OVERVIEW | 5-8   |
| CHECK STATUS OF ORDERS              | 9-10  |
| HOW DO I FIND/PRINT APPROVED ORDERS | 10    |
| APPROVED ORDERS1                    | 1     |
| CREATING A BASIC ORDERS REQUEST     | 12-14 |
| REQUIRED ITEMS                      | 15    |

#### INTRODUCTION

This reference guide may answer some commonly asked questions with how to submit orders request for the Individual Reservist (IR) order types. It also provides references, governing directives, and points of contact. For the purpose of this guide, when IR is referenced, it is referring to Individual Mobilization Augmentees (IMAs) and Participating Individual Ready Reserve (PIRR) unless otherwise specified.

In case of conflict with Air Force (AF) or Major Command (MAJCOM) instructions, the applicable instruction will take precedence over this guide. Send recommended changes for this guide to HQ RIO/OWC, Orders Writers Cell, at **richard.keele@us.af.mil**. This guide is a living document and changes will be implemented as needed. This guide is affected by the Privacy Act of 1974. Any form is subject to the provisions of **AFI 33-332**, *Air Force Privacy and Civil Liberties Program*, and contains a Privacy Act Statement either incorporated into the body of the document or in a separate statement accompanying each such document.

# HQ RIO/OWC Org Structure

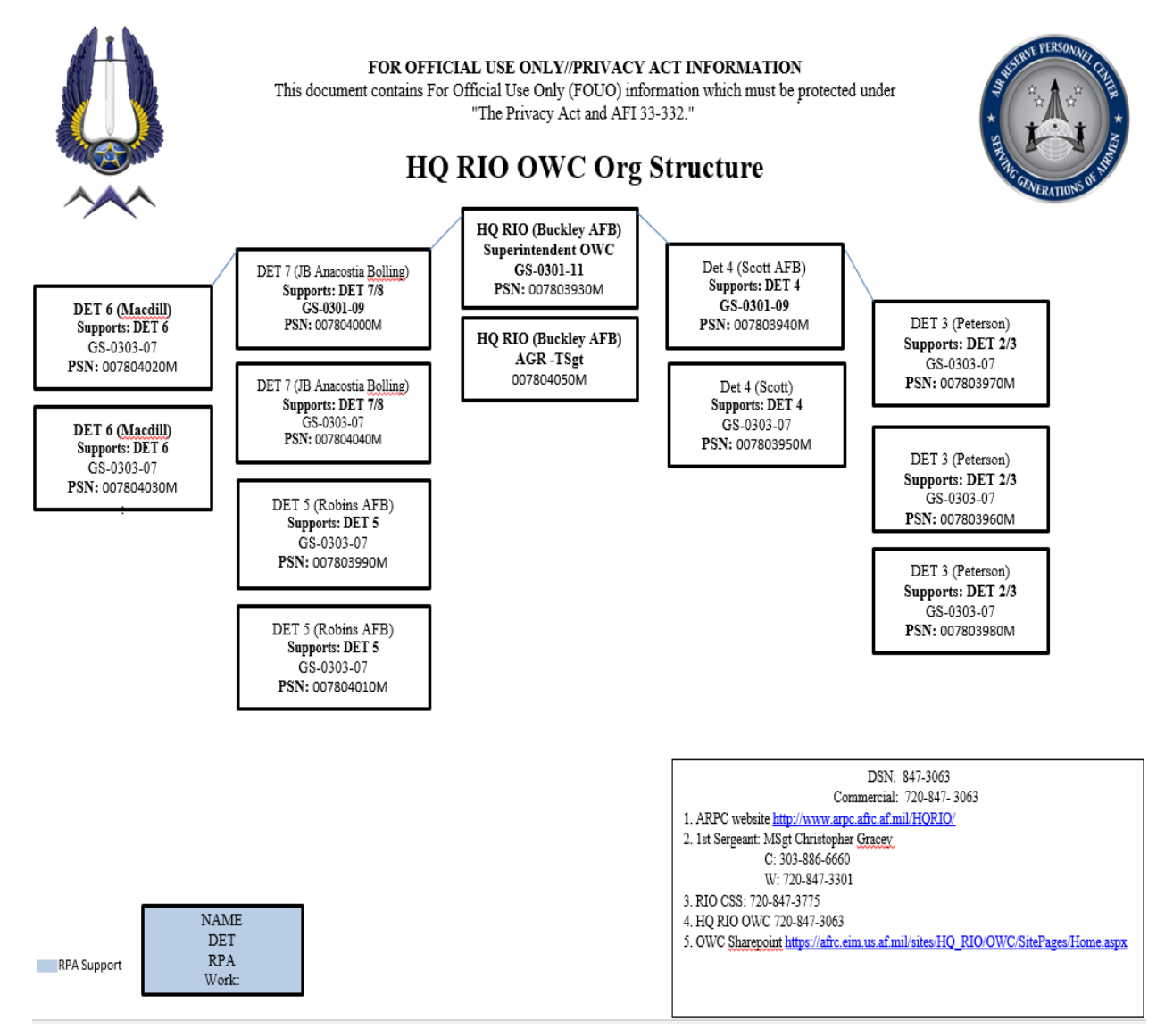

HQ RIO OWC: 720-847-3063

HQ RIO DET 2/3 OWC: 719-544-2561 RIO.DET3.READINESS@US.AF.MIL HQ RIO DET 4 OWC: 618-229-7919 ARPC.HQRIODET4@US.AF.MIL HQ RIO DET 5 OWC: 478-327-0410 DET5ORDERS@US.AF.MIL HQ RIO DET 6 OWC: 813-828-5035 RIODET6.READINESS@US.AF.MIL HQ RIO DET 7/8 OWC: 202-767-3080 AROWS@US.AF.MIL

# **INITIAL SET UP/ORDER REQUIREMENTS**

- Access through AF Portal or directly at https://arowsr.afrc.af.mil/arows-r
- CAC enabled or use established password; once you make it CAC access you cannot use a password after that.
- Once logged in; Under "My Account"
  - Input phone number
  - o Input Email Address
  - o Input Travel Voucher distro list. i.e your personnel email address
  - o Select what you would like to be notified of. Example: Notify me when request are approved
- Per AFI 36-2254, Vol 1 Section 6.5.4 orders must be submitted at least 30 days before the tour start date. We
  understand short notices do occur; However, submit as early as possible for all AT, ADOS, School Tours and
  Military Pay Appropriation (MPA) orders
- All Annual tour requests must be submitted by 1 Jun each year. This is to ensure they are published by 30 June each year per AFI 36-2254, Vol 1
- AFRC/CC policy letter dated 01 March 2018, reservists are required to publish all AF Form 938 and DD Form 1610 orders in AROWS-R.
- The use of a Government Travel Charge Card (GTCC) is mandatory for all Air Force personnel when conducting official travel, per a SAF/FM memo dated Nov. 8, 2017
- Special authorizations must be fully justified on AT Special Tour Request
  - Annual Tour Special Request Forms can be found on the RIO website
    - Split AT orders (only when travel is required)
    - AT away from Home Station
    - AT during Federal Holidays and Weekends
    - Rental Car Authorization
    - Non-regular 2 week tour (i.e. AT starts on non-holiday Mon. and ends on the 2<sup>nd</sup> Fri.)
- RIO Webpage: http://www.arpc.afrc.af.mil/Home/HQRIO.aspx

# ORDERS REQUEST/APPLICATION OVERVIEW

Always submit a request from your Web/Member profile. You may have to click the switch profile link and use dropped down to select web profile, then click change profile.

| -                                                                                                    |                                                                                                    |
|----------------------------------------------------------------------------------------------------|----------------------------------------------------------------------------------------------------|
| Please Select A Menu 🛛 👻                                                                                        | Home   Switch Profile   My Account   Logout                                                                                                    |
| Please Select A Menu                                                                                            |                                                                                                    |
| Mambar<br>UTAPS<br>AFRCFM.AROWSR@US.AF.MJL                                                                      | Welcome to the AROWS-R Home Page<br>Your current login was on Wednesday, September 21, 2011 10:19:39 AM<br>Your previous successful login was on Wednesday, September 21, 2011 09:37:14 AM |
| Important Links<br>* AFRC<br>* JFTR/JTR Per Diem Tables<br>* DoD FMR<br>* DTOD                                  | Your current phone number is: 571-830-9622<br>Your current email address is: michelle.polk@afnor.af.mil                                                                                    |
| <ul> <li>AFPC</li> <li>Air Force Knowledge Mgmt</li> <li>Passenger Reservation<br/>(Virtually There)</li> </ul> | Your applications will be processed by: RMG DET 11 APDW<br>Point of Contact is: RMG DET 11<br>Phone Number is: 202-767-3080                                                                |
| Passenger Reservation                                                                                           | Your Latest Broadcast messages                                                                                                    |
| (View Trp)<br>> Lodging and Dining                                                                              | 2005/03/14 REMINDER: All members should ensure their email<br>certified; therefore, eccurate email addresses ensur                                                                         |
| <ul> <li>GSA City Pairs</li> </ul>                                                                              | 2006/10/30 HELP DESK HOURS ARE MON-PRI 0700-1700, EMAIL<br>DAY.                                                                                                    |
|                                                                                                    | 2006/09/29 UPGENTLAPOW9-P will be offline between 1:00 a m                                                                                                    |

• Once in the proper profile, you can now create an application

| Ŵ                                                  |                                                                                              |                                                                                                    |
|----------------------------------------------------|----------------------------------------------------------------------------------------------|----------------------------------------------------------------------------------------------------|
| Please Select A Menu                               | Home   Switch Profile   M                                                                    | y Account   Logout                                                                                                    |
| Create Application<br>Applications Awaiting Action | Welcome t<br>Your current login was on Wec<br>Your previous successful login                 | o the AROWS-R Home Page<br>Inesday, September 21, 2011 10:19:39 AM<br>was on Wednesday, September 21, 2011 09:37:14 AM |
| Applications In Progress                           | Your current phone number i<br>Your current email address is                                 | s<br>:: r.af.mil                                                                                                    |
| Pull Back Application                              |                                                                                              |                                                                                                    |
| Approved Orders Tour of Duty                       | Your applications will be proc<br>Point of Contact is: RMG DET<br>Phone Number is: 202-767-3 | essed by: RMG DET 11 AFDW<br>11<br>080                                                                                 |
| Create Certification                               | Your Latest Broadcast messag                                                                 | es:                                                                                                    |
| Certifications Awaiting<br>Action                  | 2008/08/14                                                                                   | REMINDER: All members should ensure their email a<br>certified; therefore, accurate email addresses ensure             |
| Certifications In Progress                         | 2006/10/30                                                                                   | HELP DESK HOURS ARE MON-FRI 0700-1700, EMAILS<br>DAY.                                                                  |
| Arrent Carl Carl                                   | 2006/09/28                                                                                   | URGENT: AROWS-R will be offline between 1:00 a.m                                                                       |
| Approved Certifications                            | 2006/03/24                                                                                   | ATTENTION " PRIVACY ACT INFORMATION - The i<br>protected in accordance with the Privacy Act and AFI                    |
|                                                    | 2005/11/10                                                                                   | REMINDER: IMAs still need to provide a copy of their                                                                   |

#### • Select order type

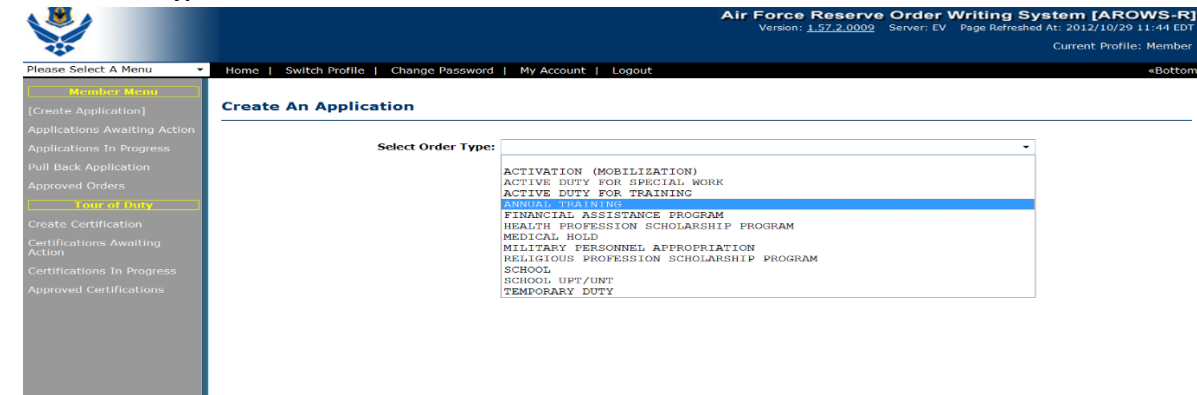

# **APPLICATION OVERVIEW**

#### Overview

| Tracking #<br>Order Type<br>Status<br>Total Travel Days                     | : 4482373/0<br>: AT<br>: INITIAL<br>: 0           |                                                      | Name:<br>SSN:<br>Grade: E5 |                          |             | Start Da<br>Report Da<br>End Da<br>Total Day | te: 0000/00/00<br>te: 0000/00/00 00:00<br>te: 0000/00/00<br>ys: 0 |      |      |
|-----------------------------------------------------------------------------|---------------------------------------------------|------------------------------------------------------|----------------------------|--------------------------|-------------|----------------------------------------------|-------------------------------------------------------------------|------|------|
| Step 0 of 6: Overv                                                          | iew for this Appl                                 | cation                                               |                            | Section:                 | 0. Overview | -                                            |                                                                   |      |      |
| 1. <u>Personnel</u>                                                         | and Contact Inf                                   | ormation                                             |                            |                          |             |                                              |                                                                   | Edit |      |
| Home Address o                                                              | n File:                                           | VENICE, FL 3                                         | 4293-0000                  |                          |             |                                              |                                                                   |      |      |
| 2. Duty Purpe                                                               | ose Information                                   |                                                      |                            |                          |             |                                              |                                                                   | Edit |      |
| Type of Duty:<br>POC:<br>Phone:<br>E-mail:<br>Commercial Duty               | y Phone(PDS):                                     | ANNUAL TRA<br>Not Set<br>Not Set<br>Not Set<br>( ) ' | INING                      |                          |             |                                              |                                                                   |      |      |
| 3. Departure                                                                | /Return Locatio                                   | ns                                                   |                            |                          |             |                                              |                                                                   | Edit |      |
| Member will Dep                                                             | art From:                                         | Home Of Rec                                          | ord                        |                          |             |                                              |                                                                   |      |      |
| Departure Addro                                                             | ess:                                              | VENICE, FL 3                                         | 4293-0000                  |                          |             |                                              |                                                                   |      |      |
| Member will Ret                                                             | urn To:                                           | Home Of Rec                                          | ord                        |                          |             |                                              |                                                                   |      |      |
| Return Address:                                                             |                                                   | VENICE, FL 3                                         | 4293-0000                  |                          |             |                                              |                                                                   |      |      |
|                                                                             |                                                   |                                                      |                            |                          |             |                                              |                                                                   |      |      |
| 4. Duty Locat                                                               | ions and Travel                                   |                                                      |                            |                          |             |                                              |                                                                   | Edit |      |
| Date                                                                        | Travel By                                         | Rental Car                                           |                            |                          | Loc         | ation                                        |                                                                   |      |      |
| Not Set                                                                     | None                                              | None                                                 | Unit Name:<br>Address:     | Not Set<br>UNITED STATES |             |                                              |                                                                   |      |      |
| Not Set                                                                     | None                                              | None                                                 | Unit Name:<br>Address:     | Home Of Record           |             |                                              |                                                                   |      |      |
|                                                                             |                                                   |                                                      |                            | VENICE, FL 34293         | 3-0000      |                                              |                                                                   |      |      |
|                                                                             |                                                   |                                                      |                            |                          |             |                                              |                                                                   |      |      |
| 5. <u>Tour</u>                                                              |                                                   |                                                      |                            |                          |             |                                              |                                                                   |      | Edit |
| Govt Travel Ca                                                              | rd:                                               | Not Set                                              |                            |                          |             |                                              |                                                                   |      |      |
| IDT In Conjunc                                                              | tion:                                             | No                                                   |                            |                          |             |                                              |                                                                   |      |      |
|                                                                             |                                                   |                                                      |                            |                          |             |                                              |                                                                   |      |      |
| 6. Justificati                                                              | on                                                |                                                      |                            |                          |             |                                              |                                                                   |      | Edit |
| Justifications:<br>Alternate Mear<br>Justifications fo<br>Justifications fo | as Justification:<br>or Hard Hold:<br>or Waivers: | Not Set<br>Not Set<br>Not Set<br>Not Set             |                            |                          |             |                                              |                                                                   |      |      |
|                                                                             |                                                   |                                                      |                            |                          |             |                                              |                                                                   |      |      |
| Next                                                                        | Save                                              | Save & Close                                         | Save & Route               | Cancel Changes           | 5           |                                              |                                                                   |      |      |

• When creating your application ensure all red asterisk fields are properly filled out

- Do not route an order request if your address is not correct. Address <u>cannot</u> be changed once orders are published.
  - Home address updates are made in MILPDS or vMPF. If address is not current you will need to hold off on submitting request until the MILPDS update flows to AROWS-R

Once all required areas filled out. You can submit for routing.

- Enter any comments for the orders technician or additional justification
  - Special tour request
  - Rental Car request justification
  - Funding information if known
- Do not mark orders back to back if member goes home between consecutive orders
- Click "Save & Route" to submit your orders request to your DET Order Writing Cell (OWC)

## SUBMITTING REQUEST/JUSTIFICATION

| Justification                                                                                                    |                                             |                                                                                                  |
|----------------------------------------------------------------------------------------------------|---------------------------------------------|--------------------------------------------------------------------------------------------------|
| Track This Application   View Application Details                                                                                            | Print Draft/Official Order                  |                                                                                                  |
| Tracking #: 4541904/0<br>Order Type: AT<br>Status: INITIAL<br>Total Travel Days: 0                                                           | Name:<br>SSN:<br>Grade: E5                  | Start Date: 2013/03/06<br>Report Date: 2013/03/06 07:30<br>End Date: 2013/03/06<br>Total Days: 1 |
| Step 6 of 6: Justification                                                                                                    | Section: 6. Justification                   | •                                                                                                |
| Help is available by clicking on the field labels.<br>Fields marked with a red asterisk (*) are required.                                    |                                             |                                                                                                  |
| The following hard holds were detected:                                                                                                    |                                             |                                                                                                  |
| Condition                                                                                                    |                                             |                                                                                                  |
|                                                                                                    |                                             |                                                                                                  |
| General<br>Comments/Justifications<br>Alternate Means<br>Justification                                                                       | · · · · · · · · · · · · · · · · · · ·       |                                                                                                  |
| Back to Back Orders         Mod Number         Start Date         End Date           4540319         0         2012/11/20         2013/03/03 | Is this a Back to Back Order?<br>Yes No (a) |                                                                                                  |
| Previous Delete Save Save                                                                                                    | & Close Save & Route Cancel Changes         |                                                                                                  |

# **CHECK STATUS OF ORDERS**

# Under Member menu click applications in Progress

| <b>V</b>                                          |                                                                                            |                                                                                                    |
|---------------------------------------------------|--------------------------------------------------------------------------------------------|----------------------------------------------------------------------------------------------------|
| Please Select A Menu                              | - Home   Switch Profile   M                                                                | Ny Account   Logout                                                                                                    |
| Member Menu                                       | Welcome<br>Your current login was on We<br>Your previous successful login                  | to the AROWS-R Home Page<br>dnesday, September 21, 2011 10:19:39 AM<br>n was on Wednesday, September 21, 2011 09:37:14 AM |
| Applications In Progress<br>Pull Book Application | Your current phone number<br>Your current email address i                                  | is: 571-830-9622<br>s: michelle.polk@afncr.af.mil                                                                         |
| Approved Orders                                   | Your applications will be pro<br>Point of Contact is: RMG DE<br>Phone Number is: 202-767-3 | cessed by: RMG DET 11 AFDW<br>T 11<br>8080                                                                                |
| Create Certification                              | Your Latest Broadcast messa                                                                | gee:                                                                                                    |
| Certifications Awaiting<br>Action                 | 2008/08/14                                                                                 | REMINDER: All members should ensure their email a<br>certified; therefore, accurate email addresses ensur                 |
| Certifications In Progress                        | 2006/10/30                                                                                 | HELP DESK HOURS ARE MON-FRI 0700-1700, EMAIL<br>DAY.                                                                      |
|                                                   | 2006/09/28                                                                                 | URGENT: AROWS-R will be offline between 1:00 a.m                                                                          |
| Approved Certifications                           | 2006/03/24                                                                                 | ATTENTION " PRIVACY ACT INFORMATION - The<br>protected in accordance with the Privacy Act and AF                          |
|                                                   | 2005/11/10                                                                                 | REMINDER: IMAs still need to provide a copy of their                                                                      |

You scroll through your orders in progress, or simply use the search function. Click tracking #.

|                 |                |                                                        |                |           |            | Air Force  | Reserve Order |
|-----------------|----------------|--------------------------------------------------------|----------------|-----------|------------|------------|---------------|
| 1 54            | otch Profile_1 | Hy Account   Logour                                    |                |           |            |            |               |
| ber /           | Application    | s In Progress In                                       | ibox           |           |            |            |               |
| e seao          | en crosoa .<   |                                                        |                |           |            |            |               |
|                 |                |                                                        |                |           | ••         |            |               |
| teregi<br>Heter | states         | PAS Cade                                               | ACADA          | Männet    | Start Date | Fod Bate   | Total Days    |
| 65              | EAGTERL        | BUOMEWIDE                                              |                |           | 2010/05/27 | 2030/06/03 | 6             |
| • 9 <u>11.</u>  |                |                                                        |                |           | Dec 2.5    |            |               |
|                 |                | By Tracking number<br>By Duty Dates:<br>By Order Type: |                | <b>F3</b> | 9          |            |               |
|                 |                | Cite/ay:                                               | 22 🗸 ber hulle |           | Search     |            |               |

You can now see the routing/status of your order request.

Please allow a minimum of 2 duty days at each level. If it's a short notice trip – work with your DET and OWC to expedite.

# **Application Details**

Display Section: Current Status

| Routed To                             | Action Type    | Action Date/Time | Last Name | OWA      |
|---------------------------------------|----------------|------------------|-----------|----------|
| Member                                |                |                  |           |          |
| AGR Admin                             |                |                  |           |          |
| Order Specialist                      | Approved       | 2018/05/03 14:38 | KEELE     |          |
| Supervisor                            | Approved       | 2018/05/10 17:22 | EVANS     |          |
| Invitational Event                    |                |                  |           |          |
| MilPay Specialist                     |                |                  |           |          |
| Hard Hold - Unit Commander            |                |                  |           |          |
| Hard Hold - Military Personnel Flight |                |                  |           |          |
| Hard Hold - Wing Commander            |                |                  |           |          |
| Hard Hold - Cross Wing Funding        |                |                  |           |          |
| Resource Advisor                      | Routed         | 2018/05/03 14:38 |           | RIOOTHER |
| Waiver                                |                |                  |           |          |
| Training Program                      |                |                  |           |          |
| Certifier                             | Future Routing |                  |           | RIOOTHER |
| Final Certifier                       | Future Routing |                  |           | ARPC SWC |
| Authentication                        |                |                  |           |          |
| DTS                                   |                |                  |           |          |

Close this Window

# **APPROVED ORDERS**

# From your member role/menu – you can view/\*print approved orders To mask you SSN click the Mask SSN box Then select applicable order.

|                         |                 |                |                  |     |        |            | Air Force  | Reserve Order Writin<br>Klår Schol Pt Hypersch | ng System (AROWS-R)<br>shel et 2001/0/21 2008 601 |
|-------------------------|-----------------|----------------|------------------|-----|--------|------------|------------|------------------------------------------------|---------------------------------------------------|
|                         |                 |                |                  |     |        |            |            | construction                                   | alian - see ini wax - mi an                       |
| Heade Sidect & Martin   | V Ben   Lots    | nates ( . My   | Arrivel   Logari |     |        |            |            | 1000000000                                     | 11.0                                              |
| Minister Minis          | Nember App      | proved Orc     | ders Inbox       |     |        |            |            |                                                |                                                   |
| uplaturs Avoiting Activ | Change Statch C | stein          |                  |     |        | 1-25 V 3   |            |                                                | Currently socied by: Start Date                   |
| upitators in Propess    |                 |                |                  |     |        |            |            |                                                |                                                   |
| tui sach Application    | Hadr SShi: 🕅    | •              | 11               |     |        |            | 200        |                                                |                                                   |
| approved (aniana)       | Itacking        | Status         | MAS Code         | 558 | Nallic | Start Lote | End Uate   | Total bays                                     | Örder Type.                                       |
| Terr al Duly            | 7:30355         | CANCE.         | EUDHFWEF         |     | 1      | 2017/09/15 | 30.7/09/22 | 1                                              | TU/                                               |
| Dask Cetholor           | 2150M           | HOD            | BUCHEV/BF        |     |        | 2013/08/20 | 2012/02/24 | +                                              | TUY                                               |
| articulus Analis        | 671798          | HOD.           | BUCKEWBF         |     | 8      | 2016/12/05 | .016/12/07 | 3                                              | TDri                                              |
|                         | 660231          | INTER.         | ELIONEWSE        |     |        | 2066/11/13 | 2006/53/58 | <i>b</i> .                                     | TDY                                               |
| addeaters in Neuron     | 6 6363871       | INITAL         | SORIAN           |     |        | 2014/05/01 | 2010/05/14 | 19                                             | TOY                                               |
|                         | 6342775         | <b>INITIAL</b> | SUGHPWBF         |     | 21     | 2016/94/10 | 2016/04/22 | 0                                              | πα                                                |
| lammed Certification    | 6318229         | 40 D           | OUCHINNEY        |     | 2      | 2006/01/10 | 2010/01/15 | 6                                              | TDY .                                             |
|                         | 6048125         | INITIAL        | 12.0MPW87        |     | 10 C   | 7015/12/01 | 7015/12/09 | 1                                              | 1DY                                               |
|                         | COAT042         | INITAL         | BROMPWER         |     | 9      | 201910/26  | 3019/10/30 | 3                                              | TDY                                               |
|                         | BO19198-        | INTE AL        | 22. CHEVER       |     |        | 2015/09/24 | 2015/10/23 | 10                                             | 10Y                                               |
|                         | 6 1091125       | INTIAL         | TLCAP WEF        |     | 05     | 2015/05/01 | XLSO216    | 18-                                            | 10%                                               |
|                         | 6097220         | HOD            | OUGHPHOP         |     |        | 2015/0W31  | 2019/08/31 | 1462                                           | 401                                               |
|                         | 55582.04        | HOD            | MEMPICE          |     | 2      | 20(40,000) | 2015/08/30 | 334                                            | 4085                                              |

## BASIC MEMBER ORDERS REQUEST OVERVIEW

## From Create application view – select the appropriate Order Type

# Then select Sub order type

## **Click create application**

Click next to get out of the Overview page

NOTE: The below steps are common fields that require updates and or verify still correct. All fields with a red asterisk are mandatory.

**STEP 01: Update personnel/contact information.** 

- Verify the following info is correct
  - Contact Info
  - Home of Residence
  - Time Zone

#### **STEP 02: Update Duty Purpose Information.**

- TDY Purpose: Select the lookup link and select the most appropriate code available.
- POC Information: Member inputs POC information (not a requirement for processing order).
- Commercial Duty Phone: Information needs to be input and saved as default.
- Residential Phone: Information needs to be input and saved as default.
- IMA Supervisor Information: Member inputs this; IMA supervisor receives courtesy email that member submitted request.
- Is this request for Points Only (No Pay): N/A
- PCS: N/A

#### **STEP 03: Update Depart from/return to Locations**

Member must depart from/return to the location of the underlying order (MPA, ADOS, ADT, and AT etc.)

#### **STEP 04: Update Duty Location and travel information.**

• Travel Start date: Date must match the information provided on FCAL received from funding authority. (Initial travel time is inclusive to the tour dates referenced on FCAL received from funding authority)

# NOTE: Per <u>JTR</u> Ch. 5 Part A. 050205 If the ordered travel is 400 or fewer miles between official points and the traveler uses a POV, Government automobile or rental vehicle, then 1 day of travel is authorized for the official distance for member to get to duty location

- Initial Report Date/Time: Date must match information provided on FCAL received from funding authority (Will be the day following the travel day if applicable)
- End Date: Date must match information provided on FCAL received from funding authority. (Return Travel is inclusive to the tour dates)
- Trip Duration: Multi day if more than one day.
- Duty Location: Duty location (Unit name, address, country, city, state and zip) must match information provided on FCAL received from funding authority
- Is this within the corporate city limits: If duty is being performed at an AF Installation verify if the installation has defined the local area and adhere to guidance. Corporate city limits is also selected for telecommute, when member's live on the AF Installation where duty is being performed, or when member resides within the city that the gates of the installation open up to. (If yes, No POV mileage reimbursement is authorized)
- Is this within commuting distance from member's residence: If duty is being performed at an AF Installation verify if the installation has defined the local area and adhere to guidance. Member is within commuting distance when HOR is within 50 miles of the duty location. (If yes, one round trip POV mileage reimbursement is authorized)

Note: If the member resides 51 miles or more from the duty location and wishes to commute, AROWS-R will generate a mileage only entitlement (one round trip POV mileage reimbursement is authorized). Option to commute vice staying in billeting needs to be based on a legitimate ability to do so. Option is not intended to remove the travel/per diem requirement when an AD unit refuses to pay travel/per diem entitlements when IRs reside outside of the commuting area.

- <u>Determine the Mode of Transportation</u>: For initial trip
  - <u>Personal Vehicles</u>: Mileage/Cost information will only populate if personal auto is selected
  - If Commercial Air: Use look up for departing/arrival Airport.
  - <u>Travel Justification</u>: Member can update with any travel justification
  - Determine Per Diem Location

Note: If Duty is being performed at an AF Installation, this should be used when entering the "City" on the Per Diem Location look-up. Update what member input if incorrect in order for per diem entitlements to be accurate.

- Determine if rental car has been authorized
- <u>Registration and lodging</u>: No- Unless reporting instructions says there is a registration fee
- Determine Quarters/Messing availability
  - For AF Installations Refer to <u>AFMAN 34-102</u> Directory of Government Quarters and Dining Facilities for CONUS/OCONUS
  - For non AF DoD Installations Quarters/Messing are directed per <u>Intergrated Lodging Program</u> <u>Pilot (ILPP)</u>
- Determine if another location needs to be added: Normally No
- Determine the Mode of Transportation for return trip
  - Same as initial select appropriate mode

#### **STEP 05 Update Tour Information**

- If member does not have an IBA (Government Travel Charge Card "GTCC")
  - Check Member does not have a government travel card
  - Description will be "Exempt from use. Infrequent traveler (two or less times per year). To receive an advance, must have letter from commander"
  - Type of account will be "Centrally Billed Account"
- If member has an IBA (Government Travel Charge Card)
  - Unclick "Member does not have a government travel card"
  - Select "NO ADVANCE AUTHORIZED"
  - type of account "GTCC"

Note: <u>Mandatory Use of Individual Government Travel Card for Official Government Travel</u>, per SAF/FM memo dated Nov.

8, 2017. Exemptions are identified in GTCC Regulations: DoDI 5154.31

Note <u>Travel advance</u> process: IR member responsible for emailing a copy of their certified orders with CBA selection and nonstandard paragraph authorizing travel advance, a signed IR Travel Advance Memo, DD Form 1351, FMS 2231 to IR Travel via MyPers at least 10 days prior to proceed date to allow IR Travel to process advance

• Variations of itinerary authorized: Only when authorized by funding authority

Note: Variations of itinerary is not a substitution for poor planning and cannot be used to create a blanket travel authorization or repeat travel authorization. An authorized variation in a TDY order allows a traveler to: 1. Go to destinations not named in the order, 2. Change the specified time spent at a named destination, 3. Change the sequence of the named destinations, Omit travel to named destinations

- In and around mileage authorized: No
- Has mixed mode of travel been authorized: No
- Will member be performing duty in a combat zone: No
- Is the member requesting 150% AEA: No
- Is the member requesting 300% AEA: No
- Is the member taking leave in conjunction: No
- Excess baggage: No

- Will there be any orders that will start the day before/after this order: Member responds "YES/NO" based on personal situation
- Any TDY orders during this set of orders: Member responds "YES/NO" based on personal situation
- Will there be IDTs in conjunction with this order: Not authorized while on TDY
- Determine if there are Registration fees: Normally No

Note: Per <u>AFI 36-2254V1</u> IDT can be performed in conjunction with AT, ADT, or ADOS.

• Is there a possibility you will be converting to an active or inactive military duty status during this temporary duty? – Answer question based on circumstance.

- Input any general comments/justification with the tour.
- Once done click complete

# **REQUIRED ITEMS FOR TOUR TYPES:**

Providing the following items will assist/ensure your orders getting processed.

# **TDY ROUTINE:**

- Any Applicable Reporting Instructions
- Fund Cite Authorization Letter if member is not local
- IMR Printout (Flu shot, Dental Class, PHA/PHAQ, MSD/HYT, ETS, Fitness Test, DAV codes Overall readiness is green)

# MPA:

- Any Applicable Reporting Instructions
- M4S Tasking is verified
- Fund Cite Authorization Letter if member is not local
- IMR Printout (Flu shot, Dental Class, PHA/PHAQ, MSD/HYT, ETS, Fitness Test, DAV codes Overall readiness is green)
- Leave carry over packet (if applicable)
- Sanctuary waiver (if applicable)
- 1095 waiver (if applicable)

# ADOS:

- Any Applicable Reporting Instructions
- Email from unit budget office with funding information (Wing, OWA, ESP Code) or BRS message
- IMR Printout (Flu shot, Dental Class, PHA/PHAQ, MSD/HYT, ETS, Fitness Test, DAV codes Overall readiness is green)
- Leave carry over packet (if applicable)
- Sanctuary waiver if member is in the zone
- 1095 waiver (if applicable)

# **IDT REIMBURSEMENT:**

- Verify the member performed duty in UTAPS
- AFSC on Critical Skills List
- Ensure overall readiness in ARCNet is green (Flu shot, Dental Class, MSD/HYT, ETS, DAV Codes)

# AT:

- If Applicable, Special Tour Request or Rental Car Justification Request
- Any Applicable Reporting Instructions
- IMR Printout (Flu shot, Dental Class, PHA/PHAQ, MSD/HYT, ETS, Fitness Test, DAV codes Overall readiness is green)

# SCHOOL:

- TLN /RIP report signed by Det Commander
- Any Reporting Instructions
- IMR Printout (Flu shot, Dental Class, PHA/PHAQ, MSD/HYT, ETS, Fitness Test, DAV codes Overall readiness is green)

# ADT:

- Purpose of ADT
- Email from unit budget office with funding information (Wing, OWA, ESP Code) or BRS message
- IMR Printout (Flu shot, Dental Class, PHA/PHAQ, MSD/HYT, ETS, Fitness Test, DAV codes Overall readiness is green)

# **MEDCON:**

- Any Applicable Reporting Instructions
- M4S Tasking is verified for MPA MEDCON
- Fund Cite Authorization Letter if member is not local
- IMR Printout (Flu shot, Dental Class, PHA/PHAQ, MSD/HYT, ETS, Fitness Test, DAV codes Overall readiness is green)